## Instructions to View and Search for My Texas Register Submissions

This guide provides instructions for an Agency Liaisons to view their Texas Register submission history, including viewing the status of a submission and options to filter submission records by search criteria.

- 1. Click the Rules and Meetings grey tile from the SOS Portal dashboard.
- 2. From the Liaison Center Home, click My Texas Register Submissions from the Liaison menu.

| $\star$                                                  |                                             |       |          |                                           |                           |        |       | Liaison Center 🗸 🤘 |          |                          |  |
|----------------------------------------------------------|---------------------------------------------|-------|----------|-------------------------------------------|---------------------------|--------|-------|--------------------|----------|--------------------------|--|
|                                                          |                                             |       |          |                                           |                           |        |       |                    |          |                          |  |
| Welcome,<br>Kim Steg                                     |                                             |       |          |                                           |                           |        | +     | SUBM               | IT TEXAS | REGISTER FILING          |  |
| My Dashboard                                             | My Texas Regist                             | er Su | ubmissi  | ons                                       |                           |        |       |                    |          |                          |  |
| Liaison Center Home                                      | My Texas Register Submissions               |       |          |                                           |                           |        |       |                    |          |                          |  |
| Texas Register                                           | Q. Search Texas Register Submissions SEARCH |       |          |                                           |                           |        |       |                    |          | <b>▼</b> - <i>S</i>      |  |
| My Texas Register<br>Submissions<br>Publication Schedule | Submitted Date/<br>Time                     | TRD   | Status   | Agency Name                               | Туре                      | Action | Title | Part               | Chapter  | First TAC Rule<br>Number |  |
| Search Texas Register                                    | 11/21/2024 9:33 AM<br>CST                   |       | Received | Office of Consumer Credit<br>Commissioner | Miscellaneous<br>Document |        |       |                    |          |                          |  |
| Open Meetings<br>Search Open Meetings                    | 11/21/2024 9:45 AM<br>CST                   |       | Received | Office of Consumer Credit<br>Commissioner | Agency Rule Review        |        |       |                    | 84       |                          |  |
| My Open Meetings                                         | 11/21/2024 10:00 AM<br>CST                  |       | Received | Office of Consumer Credit<br>Commissioner | Orders and Opinions       |        |       |                    |          |                          |  |
| Code                                                     | 11/21/2024 11:31 AM<br>CST                  |       | Received | Office of Consumer Credit<br>Commissioner | Miscellaneous<br>Document |        |       |                    |          |                          |  |
| Search TAC                                               |                                             |       |          |                                           |                           |        |       |                    |          | Page Size 20 👻           |  |
| Request TAC Document                                     |                                             |       |          |                                           |                           |        |       |                    |          |                          |  |

- Submissions are displayed in order of most recent at the top of the page.
- By default, submissions are displayed 20 on the page at a time. To view more/less submissions per page, click the **Page Size** drop down at the bottom of the page and select your desired page size.
- To filter the search results to specific submission records, enter any search criteria text in the search

box and click the Search button.

The system will display any submission records that contain the text in any of the fields displayed on the screen.

SEARCH

• To save search criteria as a filter that can be reused each time you login to Texas Register, once the search results are displayed, click the Filter button and select "Save filters as" and

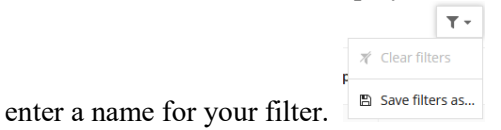

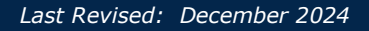